### Een fotogalerij maken met SigPlus Image Gallery

#### Voordat je de plaatjes voor de fotogalerij kunt invoegen:

Zorg voor het uploaden dat de plaatjes geoptimaliseerd zijn voor internetgebruik. Dit wil zeggen dat je het goede formaat in pixels gebruikt, dat je plaatjes niet te groot zijn in kb. Er zijn namelijk altijd nog mensen die met een trage internetverbinding te maken hebben (buitengebied) of met een beperkte internetbundel op hun telefoon. Geef het plaatje ook een korte, krachtige omschrijving die de inhoud van het plaatje beschrijft. Google wordt hier blij van.

Log in op de website, maak een nieuw artikel of zoek het artikel waar je plaatjes aan toe wilt voegen en klik op het potlood. Maak hierna in de menustructuur de map aan waar je de plaatjes van de fotogalerij wilt plaatsen. Gebruik hiervoor een duidelijke, zoekmachine vriendelijke omschrijving en upload de plaatjes.

Bovenstaande handelingen worden hier niet verder besproken maar op <u>http://mpcdesign.nl/faq</u> zijn er meerdere handleidingen beschikbaar.

In het voorbeeld heb ik een nieuw artikel aangemaakt en de plaatjes heb ik geplaatst in de map /images/Foto/Handleiding/. Dit kun je in de Image Manager controleren.

| Image                                                                                                    | Rollover                                                                                  | Advar     | nced      |         |         |                                              |
|----------------------------------------------------------------------------------------------------|-------------------------------------------------------------------------------------------|-----------|-----------|---------|---------|----------------------------------------------|
| Propertie                                                                                                    | 5                                                                                         |           |           |         |         |                                              |
| URL                                                                                                    |                                                                                           |           |           |         |         |                                              |
| Alternate                                                                                                    | Text                                                                                      |           |           |         |         |                                              |
| Dimension                                                                                                    | 15                                                                                        | x         |           | Propor  | tion    | al                                           |
| Alignment                                                                                                    | Not S                                                                                     | et 🔻      | Clear     |         | nt Se   | et                                           |
| Margin                                                                                                    | Тор                                                                                       |           | Right     |         |         | Bott                                         |
| -                                                                                                    |                                                                                           |           |           | 1.15    |         |                                              |
|                                                                                                    |                                                                                           |           |           | 1.21    | 314     | 85                                           |
| File B                                                                                                    | rowser                                                                                    |           |           |         |         |                                              |
| Root                                                                                                    | > Foto > Hand                                                                             | leiding ( | 0 folders | , 10 fi | les)    | 2                                            |
|                                                                                                    |                                                                                           |           |           |         |         |                                              |
|                                                                                                    | Folders                                                                                   |           |           |         | ê.Z.    | a.z)                                         |
| = ( <u>=)</u> Roo                                                                                                    | Folders                                                                                   |           |           |         | 9.<br>1 | a:z)<br>                                     |
| = 🚐 Roo                                                                                                    | Folders<br>t                                                                              |           |           |         |         | هک<br><br>aut                                |
| = (= Roo<br>+ _ f                                                                                                    | Folders<br>t<br>Blog<br>Foto                                                              |           |           |         |         | aut                                          |
| = (= Roo<br>+ - F<br>= 1                                                                                                    | Folders<br>t<br>Blon<br>Foto<br>Handleiding                                               |           |           |         |         | aut<br>aut                                   |
| = (= Roo<br>+   f<br>+   f<br>+                                                                                                    | Folders<br>t<br>Blog<br>Foto<br>Handleiding                                               |           |           |         |         | aut<br>aut<br>aut                            |
| Roo Roo P P                                                                                                    | Folders                                                                                   |           |           |         |         | aut<br>aut<br>aut<br>aut                     |
| Roo Roo R | Folders<br>t<br>Blon<br>Foto<br>Handleiding<br>Coort<br>Ons<br>Reisschema                 |           |           |         |         | aut<br>aut<br>aut<br>aut<br>aut              |
| - Roo<br>+ Roo<br>+                                                                                                    | Folders                                                                                   |           |           |         |         | aut<br>aut<br>aut<br>aut<br>aut<br>aut       |
|                                                                                                    | Folders<br>t<br>Blon<br>Foto<br>Handleiding<br>Coort<br>Ons<br>Reisschema<br>Social media |           |           |         |         | au<br>au<br>au<br>au<br>au<br>au<br>au<br>au |

De fotogalerij maakt standaard gebruik van de map 'images/'. Dit betekent dat je deze map niet aan moet geven in het het pad naar de foto's.

Wanneer je alle plaatjes uit een map wilt tonen in het artikel, kan de tekstregel er als volgt uitzien:

{gallery}NaamMap/SubnaamMap/{/gallery}

In dit geval dus: {gallery}Foto/Handleiding/{/gallery}

| ig Reisschema                                                                       | Kaart van Cuba                                                                   | Foto's                                         | Over Mieke & Janet                                                | Lin  |
|-------------------------------------------------------------------------------------|----------------------------------------------------------------------------------|------------------------------------------------|-------------------------------------------------------------------|------|
|                                                                                     |                                                                                  |                                                |                                                                   |      |
|                                                                                     |                                                                                  |                                                | the states                                                        |      |
| Toketvonworkor                                                                      |                                                                                  |                                                |                                                                   |      |
| - TENSIVEI WEINEI                                                                   |                                                                                  |                                                |                                                                   |      |
| Titel *                                                                             |                                                                                  |                                                | Second Second 7                                                   |      |
| Foto's als teaser                                                                   |                                                                                  |                                                |                                                                   |      |
| Opslaan Annulere                                                                    | n                                                                                |                                                |                                                                   |      |
| [Toggle Editor]                                                                     |                                                                                  |                                                |                                                                   |      |
| 0 C B .                                                                             | t 😐 🕏 🔳 🖉 🖉 🗄                                                                    | <u> </u>                                       | ph 💌 <u>Styles</u> 💌 🖉 🕩                                          |      |
| Font family v Font siz                                                              | <u>e • A • / •</u> 😹                                                             | ê 🕻 🖻 🧕                                        |                                                                   | - 2  |
| ·¶ ¶• 🚺 💀 🗟                                                                         | 🎁 &a 🚺 - 🛄 📄                                                                     | e ee                                           |                                                                   |      |
| П 📴 🛏 🗛 """                                                                         | ABBR A.B.C. 🛧 🛕 😭 🍁                                                              | 🧊 📾 💽 🏜                                        |                                                                   |      |
| Op het <u>Pinterestbord C</u><br>bronnen ga ik hier niet<br>gebruik van de plugin s | uba vind je de foto's en<br>: noemen, dit artikel wo<br>igplus Image Gallery Plu | websites waar o<br>rdt - stiekem - g<br>is ;-) | de foto's te vinden zijn terug.<br>Jemaakt als handleiding voor l | De 🔺 |
| {gallery}Foto/Handleidi                                                             | ng/{/gallery}                                                                    |                                                |                                                                   |      |
|                                                                                     |                                                                                  |                                                |                                                                   |      |
|                                                                                     |                                                                                  |                                                |                                                                   |      |
|                                                                                     |                                                                                  |                                                |                                                                   |      |
|                                                                                     |                                                                                  |                                                |                                                                   |      |
|                                                                                     |                                                                                  |                                                |                                                                   |      |
|                                                                                     |                                                                                  |                                                |                                                                   |      |
|                                                                                     |                                                                                  |                                                |                                                                   |      |

Wanneer je bijvoorbeeld een fotogalerij per dag/week/maand/jaar/onderwerp maakt, zorg er dan voor dat je voor elk item een afzonderlijke map maakt.

#### Het resultaat:

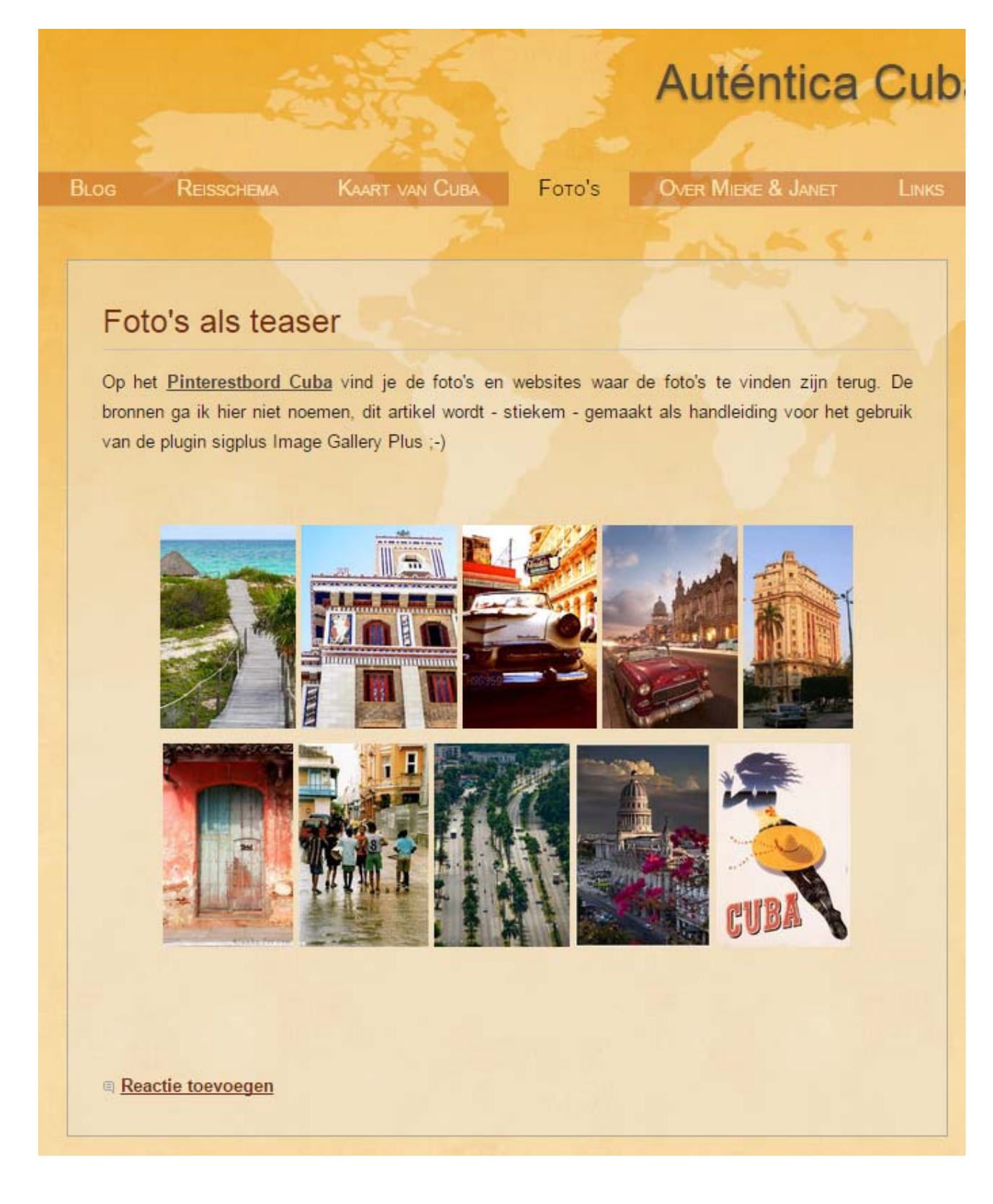

# Auténtica Cuba

REISSCHEMA KAART VAN CUBA FOTO'S

## Foto's als teaser

Op het Pinterestbord Cuba vind je de foto's bronnen ga ik hier niet noemen, dit artikel wordt van de plugin sigplus Image Gallery Plus ;-)

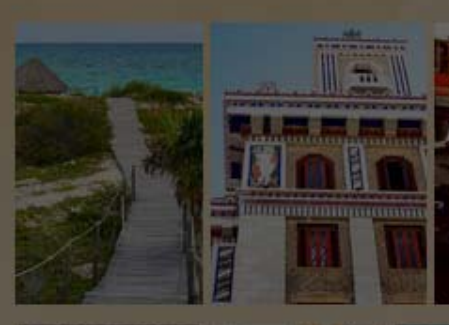

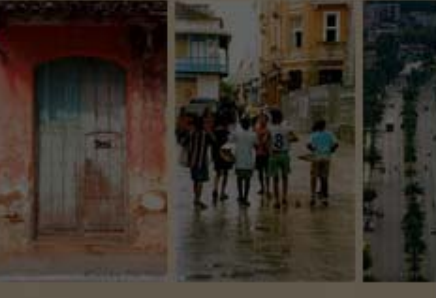

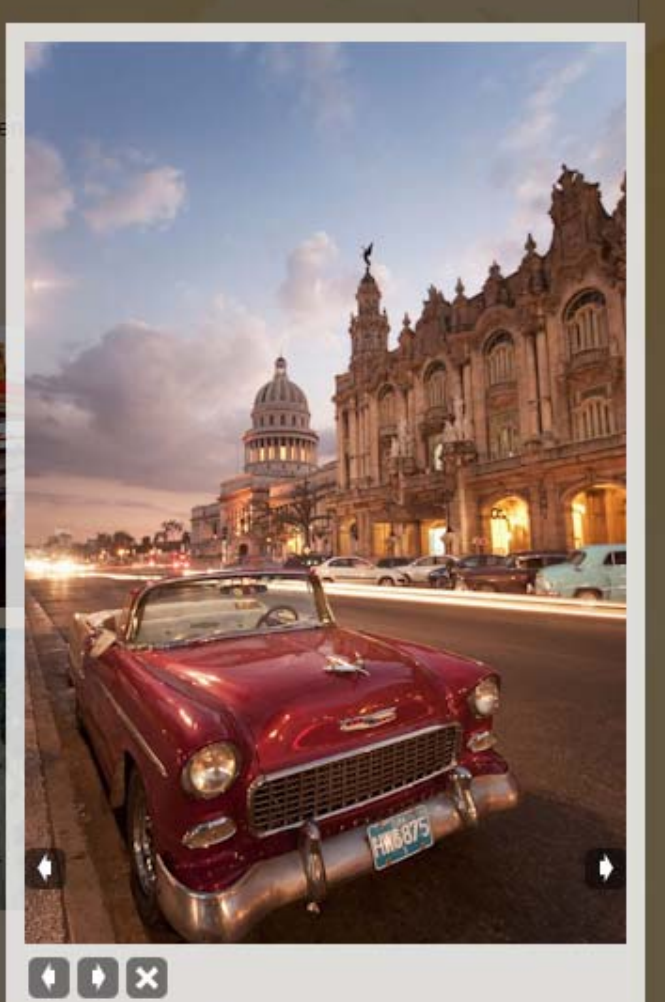

Reactie toevoegen

Natuurlijk kun je ook meerdere galerieën aan één artikel toevoegen. Dit doe je door de tekst {gallery}NaamMap/SubnaamMap/{/gallery} met het juiste pad toe te voegen.

|                                                                                                    |                                                                                                    | Auténtica                                                                               | C |
|----------------------------------------------------------------------------------------------------|----------------------------------------------------------------------------------------------------|-----------------------------------------------------------------------------------------|---|
| REISSCHEMA KAART VAN CUBA                                                                                                    | Foto's                                                                                                    | Over Mieke & Janet                                                                      |   |
| – Tekstverwerker –                                                                                                    |                                                                                                    | Parties .                                                                               |   |
| Foto's als teaser<br>Opslaan Annuleren<br>[Toggle Editor]                                                                                                    | 1                                                                                                    | 1. 1.                                                                                   |   |
|                                                                                                    | Maragraph   Image: Image: Ima | oh • Styles • 2 ♥<br>h • Styles • 2 ♥<br>h • := • A₂ A² • Ω<br>h • i = • := • A₂ A² • Ω |   |
| Op het <u>Pinterestbord Cuba</u> vind je de foto's en v<br>bronnen ga ik hier niet noemen, dit artikel word<br>gebruik van de plugin sigplus Image Gallery Plus<br>{gallery}Foto/Handleiding/{/gallery}<br>{gallery}Foto/Test2/{/gallery} | vebsites waar d<br>t - stiekem - g<br>;-)                                                                                                    | le foto's te vinden zijn terug. De<br>emaakt als handleiding voor het                   | t |

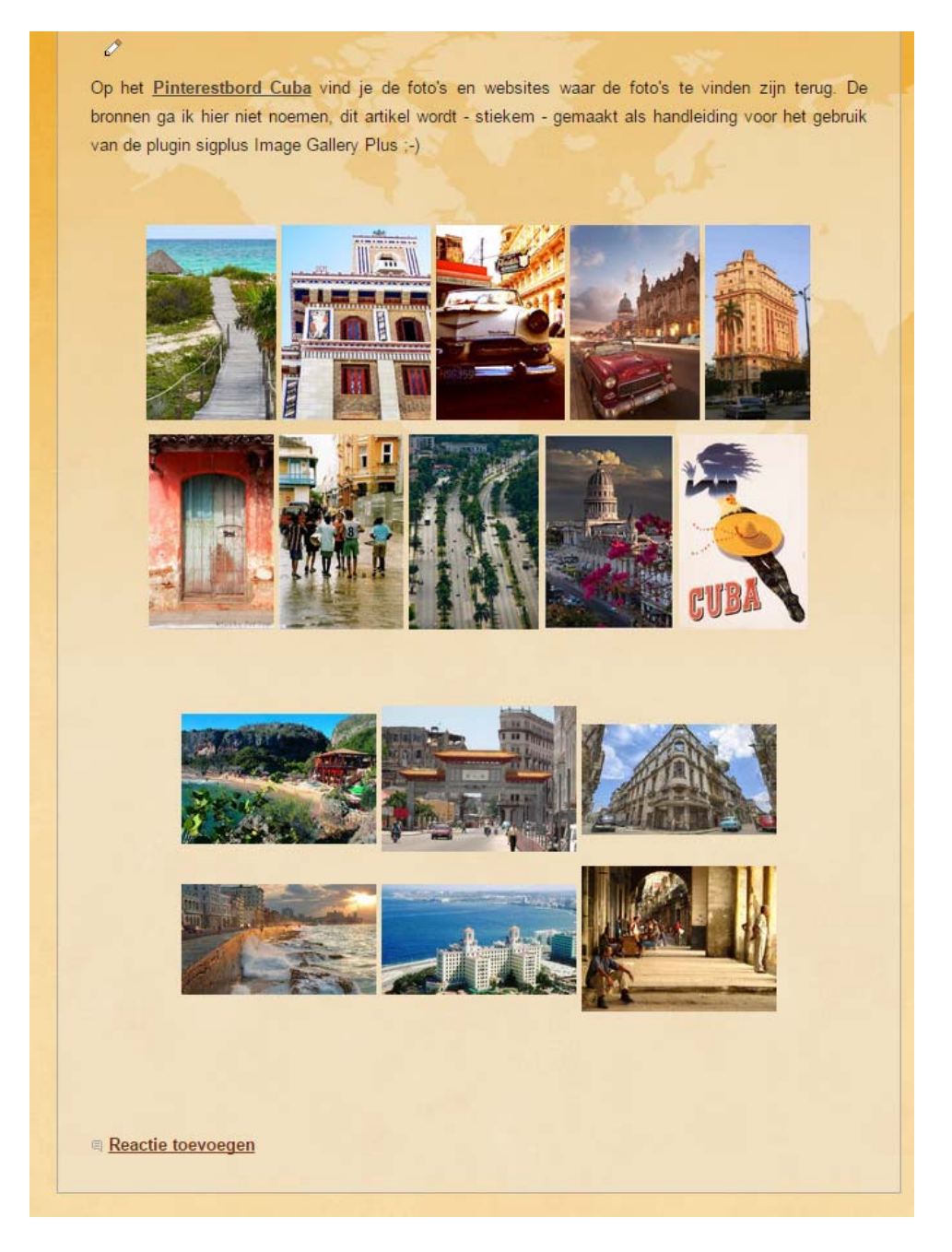

Speel een beetje met de foto's, zorg dat ze allemaal dezelfde afmeting hebben. Het resultaat kun je altijd weer wijzigen.

Wanneer er onverwachts foutmeldingen ontstaan, hier kun je veel voorkomende vragen vinden:

- <u>http://hunyadi.info.hu/levente/en/sigplus/faq</u>
- <u>http://hunyadi.info.hu/levente/en/sigplus/demo</u>